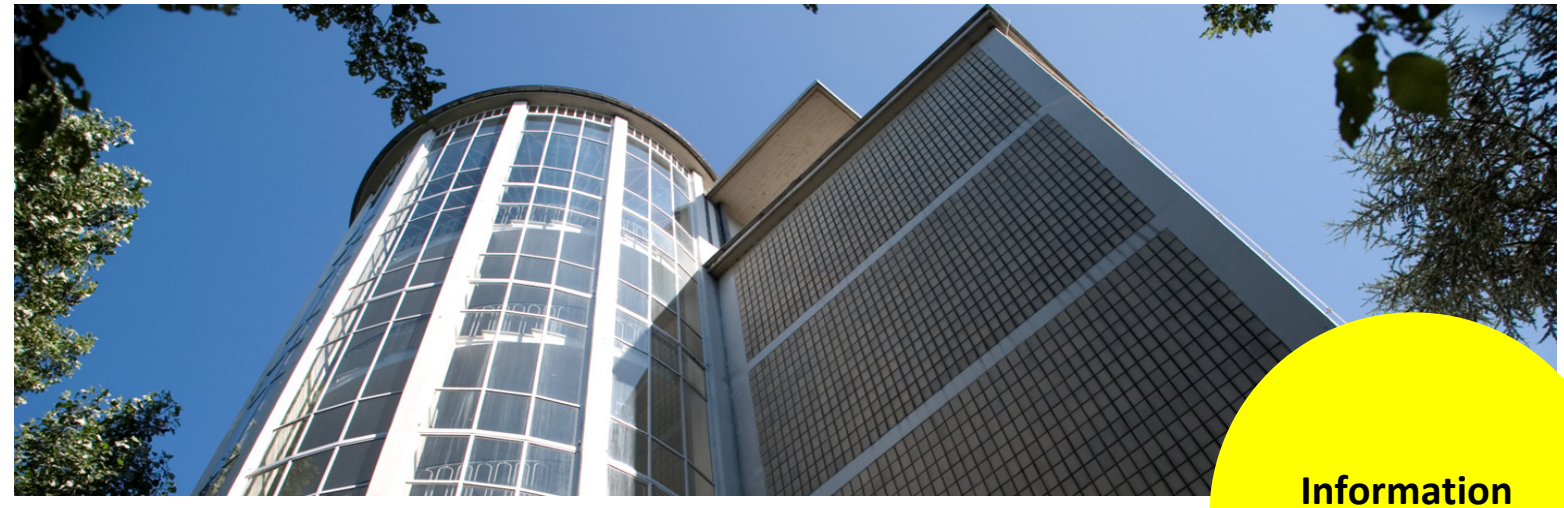

## Aus- und Fortbildungszentrum Kompetenzzentrum E-Government

Information zu Excel 2010

# Geburtstage zum aktuellen Datum in einer Liste markieren

#### 1. Vorwort

Die Liste enthält fiktive Daten, also keine Echtdaten.

## 2. Ergebnis

Es sollen zum aktuellen Datum die Personen farblich hervorgehoben werden, die an diesem Tag Geburtstag haben. In der folgenden Abbildung ist der 13. April das aktuelle Datum. Alle, die an diesem Tage Geburtstag haben, werden mit gelber Farbe markiert.

| 1  | Α           | В                       | С         | D          | E                     | F             | G          | Н          | 1          | J     | К        |
|----|-------------|-------------------------|-----------|------------|-----------------------|---------------|------------|------------|------------|-------|----------|
| 1  | Kosten      | pro Tag:                | 65,00€    |            | Datum                 | 13.04.2017    | 1          |            |            |       |          |
| 2  |             |                         |           |            |                       |               |            |            |            |       |          |
| 3  | lfd.<br>Nr. | Nachname                | Vorname   | Geschlecht | Beruf                 | Geburtsdatum  | Kurs       | Beginn     | Ende       | Dauer | Kosten   |
| 4  |             | I Rausch                | Mathilde  | w          | Wissenschaftl.Mitarb. | 13. Apr. 1957 | Word 2010  | 04.02.2016 | 04.02.2016 | 1     | 65,00€   |
| 5  | 2           | 2 Krehl                 | Axel      | m          | Sachbearbeiter        | 28. Feb. 1950 | Word 2010  | 03.02.2016 | 04.02.2016 | 2     | 130,00€  |
| 6  | 3           | 3 Schmitthuber          | Erich     | m          | Lehrer                | 09. Jan. 1953 | Word 2010  | 22.03.2016 | 25.03.2016 | 4     | 260,00€  |
| 7  | 2           | 4 Krone                 | Hartmut   | m          | Lehrer                | 05. Mai. 1961 | Word 2010  | 27.05.2016 | 27.05.2016 | 1     | 65,00€   |
| 8  | ŧ           | 5 Brand-Müller-Westphal | Gerold    | m          | Sachbearbeiter        | 27. Mrz. 1960 | Word 2010  | 06.12.2016 | 09.12.2016 | 4     | 260,00€  |
| 9  | 6           | 3 Primus                | Sophie    | w          | Sachbearbeiter        | 12. Apr. 1954 | Word 2010  | 22.03.2016 | 25.03.2016 | 4     | 260,00€  |
| 10 | 7           | Buchholz                | Michael   | m          | Sachbearbeiter        | 25. Mai. 1949 | Excel 2010 | 03.03.2016 | 04.03.2016 | 2     | 130,00€  |
| 11 | 8           | 3 Ostendorf             | Margarete | w          |                       | 05. Mrz. 1949 | Excel 2010 | 21.12.2016 | 23.12.2016 | 3     | 195,00€  |
| 12 | 9           | Thesfeld                | Uta       | w          | Sachbearbeiter        | 09. Apr. 1961 | Excel 2010 | 09.08.2016 | 12.08.2016 | 4     | 260,00€  |
| 13 | 10          | ) Musfeldt              | Käthe     | w          | Sachbearbeiter        | 02. Mai. 1963 | Word 2010  | 23.08.2016 | 26.08.2016 | 4     | 260,00€  |
| 14 | 11          | 1 Minke                 | Irma      | w          | Sachbearbeiter        | 24. Jun. 1949 | Word 2010  | 20.09.2016 | 23.09.2016 | 4     | 260,00€  |
| 15 | 12          | 2 Lückemeier            | Otto      | m          | Sachbearbeiter        | 26. Nov. 1950 | Word 2010  | 29.07.2016 | 29.07.2016 | 1     | 65,00€   |
| 16 | 13          | 3 May                   | Irene     | w          | Sachbearbeiter        | 04. Nov. 1945 | Word 2010  | 06.07.2016 | 08.07.2016 | 3     | -195,00€ |
| 17 | 14          | 1 Metten                | Dietmar   | m          | Schreibkraft          | 07. Sep. 1957 | Excel 2010 | 19.04.2016 | 22.04.2016 | 4     | 260,00€  |
| 18 | 15          | 5 Liebker               | Wanda     | w          | Sachbearbeiter        | 11. Apr. 1965 | Excel 2010 | 17.11.2016 | 18.11.2016 | 2     | 130,00€  |
| 19 | 16          | 6 Meuser                | Eberhard  | m          | Sachbearbeiter        | 28. Jun. 1952 | Excel 2010 | 01.11.2016 | 04.11.2016 | 4     | 260,00€  |
| 20 | 17          | Kuhlmann                | Waltraud  | w          | Sachbearbeiter        | 26. Jul. 1952 | Excel 2010 | 30.12.2009 | 31.12.2009 | 2     | 130,00€  |
| 21 | 18          | 3 Mohrmann              | Lüder     | m          | Sachbearbeiter        | 07. Mai. 1964 | Excel 2010 | 18.10.2016 | 21.10.2016 | 4     | 260,00€  |
| 22 | 19          | ) Moltz                 | Bernd     | m          |                       | 02. Aug. 1955 | Excel 2010 | 20.09.2016 | 23.09.2016 | 4     | 260,00€  |
| 23 | 20          | ) Kohne                 | Ursula    | w          | Lehrer                | 05. Jul. 1964 | Excel 2010 | 01.07.2016 | 01.07.2016 | 1     | 65,00€   |
| 24 | 21          | I Fehling               | Frank     | m          | Lehrer                | 18. Jan. 1972 | Excel 2010 | 15.03.2016 | 18.03.2016 | 4     | 260,00€  |
| 25 | 22          | 2 Klemm                 | Sabine    | w          | Sachbearbeiter        | 27. Apr. 1962 | Excel 2010 | 17.11.2016 | 18.11.2016 | 2     | 130,00€  |
| 26 | 23          | 3 Kindler               | Helene    | W          | Schreibkraft          | 23. Aug. 1957 | Excel 2010 | 02.06.2016 | 03.06.2016 | 2     | 130,00€  |
| 27 | 24          | 1 Juricke               | Heike     | w          | Sachbearbeiter        | 02. Dez. 1950 | Excel 2010 | 05.08.2016 | 05.08.2016 | 1     | 65,00€   |
| 28 | 25          | 5 Howald                | Edeltraud | w          | Sachbearbeiter        | 31. Dez. 1962 | Excel 2010 | 14.12.2016 | 16.12.2016 | 3     | 195,00€  |
| 29 | 26          | 6 Praust                | Susanne   | w          | Schreibkraft          | 13 Apr 1965   | Excel 2010 | 07 06 2016 | 10.06.2016 | 4     | 260 00 € |

Dieses Ergebnis können Sie mit bedingten Formaten erzielen.

## 3. Vorgehensweise

- Markieren Sie die komplette Tabelle. Am besten ohne Überschrift, um unerwünschte Ergebnisse zu vermeiden.

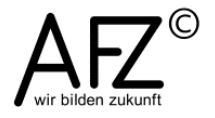

2

 Klicken Sie auf der Registerkarte Start in der Gruppe
Formatvorlagen auf den Befehl bedingte Formatierung. Wählen Sie dort den Eintrag Neue Regel...

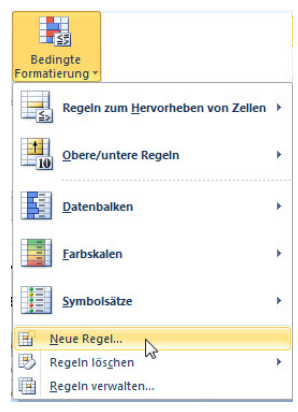

- Im folgenden Dialogfeld wählen Sie den Eintrag Formel zur Ermittlung der zu formatierenden Zellen verwenden.

| Neue Formatierungsregel                                                               | Formatierungsregel bearbeiten                                                                                                    |
|---------------------------------------------------------------------------------------|----------------------------------------------------------------------------------------------------|
| Regeltyp au <u>s</u> wählen:                                                          | Regeltyp au <u>s</u> wählen:                                                                                                    |
| Alle Zellen basierend auf ihren Werten formatieren                                    | Alle Zellen basierend auf ihren Werten formatieren                                                                                              |
| ► Nur Zellen formatieren, die enthalten                                               | ► Nur Zellen formatieren, die enthalten                                                                                                    |
| Nur obere oder untere Werte formatieren                                               | ► Nur obere oder untere Werte formatieren                                                                                                    |
| ► Nur Werte über oder unter dem Durchschnitt formatieren                              | ► Nur Werte über oder unter dem Durchschnitt formatieren                                                                                        |
| ► Nur eindeutige oder doppelte Werte formatieren                                      | ► Nur eindeutige oder doppelte Werte formatieren                                                                                                |
| ► Formel zur Ermittlung der zu formatierenden Zellen verwenden                        | ► Formel zur Ermittlung der zu formatierenden Zellen verwenden                                                                                  |
| Regelbeschreibung bearbeiten:       Werte formatieren, für die diese Formel wahr ist: | Regelbeschreibung bearbeiten:     Werte formatieren, für die diese Formel wahr ist:     =UND(TAG(\$F4)=TAG(HEUTE());MONAT(\$F4)=MONAT(HEUTE())) |
| Vorschau:     Kein Format festgelegt     Eormatieren       OK     Abbrechen           | Vorschau: AaBbCcYyZz Eormatieren                                                                                                    |

Im Feld Werte formatieren, für die diese Formel wahr ist: folgende Formel eingeben:
=UND(TAG(\$F4)=TAG(HEUTE());MONAT(\$F4)=MONAT(HEUTE()))

Die Formel ist wie folgt aufgebaut:

Die erste Funktion TAG(\$F4) filtert aus dem Geburtsdatum in Zelle F4 den Tag. Wichtig ist, dass ein Dollarzeichen vor der Spalte steht. Vor der Zeile darf kein Dollarzeichen stehen, da die Formel auch auf die folgenden Zellen angewendet werden soll.

**TAG(HEUTE())** filtert aus dem aktuellen Datum (Funktion HEUTE()) ebenfalls den Tage heraus.

Analog dazu filtert die Funktion MONAT(\$F4) aus dem Geburtsdatum den Geburtsmonat und die Funktion MONAT(HEUTE()) den Monat des aktuellen Datums heraus.

Der komplette Ausdruck TAG(\$F4)=TAG(HEUTE()) prüft, ob aktueller Tag und Geburtstag gleich sind. Das gleiche gilt für den Monat. Wenn auf Gleichheit geprüft wird (durch das Gleichheitszeichen) kommt als Ergebnis entweder ein **WAHR** oder ein **FALSCH** heraus. Beide Prüfungen müssen **WAHR** sein, da Monat und Tag übereinstimmen müssen, wenn jemand Geburtstag hat. Das Jahr ist dabei unwichtig. Die Funktion **UND** übernimmt diese Bedingung.

 Als nächstes klicken Sie auf die Schaltfläche Formatieren und gelangen damit in das Dialogfeld Zellen formatieren.

| Zahlen Schrift Rahmen Ausfüllen |                 |  |  |  |  |  |
|---------------------------------|-----------------|--|--|--|--|--|
| Hintergrundfarbe:               | Musterfarbe:    |  |  |  |  |  |
| Keine Farbe                     | Automatisch 💌   |  |  |  |  |  |
|                                 | Musterformat:   |  |  |  |  |  |
|                                 | <b>•</b>        |  |  |  |  |  |
|                                 |                 |  |  |  |  |  |
|                                 |                 |  |  |  |  |  |
|                                 |                 |  |  |  |  |  |
|                                 |                 |  |  |  |  |  |
| Fülleffekte Weitere Farben      |                 |  |  |  |  |  |
|                                 |                 |  |  |  |  |  |
|                                 |                 |  |  |  |  |  |
| Beispiel                        |                 |  |  |  |  |  |
|                                 |                 |  |  |  |  |  |
|                                 |                 |  |  |  |  |  |
|                                 |                 |  |  |  |  |  |
|                                 | Inhalte löschen |  |  |  |  |  |

Hier können Sie aus den Registerkarten Zahlen, Schrift, Rahmen und Ausfüllen wählen.

- 3

Allerdings stehen Ihnen nur die nicht ausgegrauten Optionen zur Verfügung.

Im Beispiel wurde auf der Registerkarte Ausfüllen die Farbe Orange gewählt, die auch in der Vorschau sichtbar ist. Sie können hier aber noch die Schaltflächen Fülleffekte und weitere Farben anwählen.

- Abschließend klicken Sie auf die Schaltfläche **OK**. Ihre Formatierung müsste nun sichtbar sein. Jeden Tage werden nun die Personen farblich hervorgehoben, die Geburtstag haben.

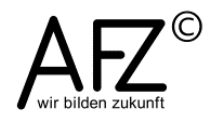